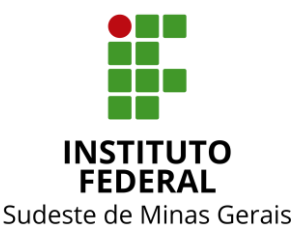

## INSTITUTO FEDERAL DO SUDESTE DE MINAS GERAIS CONSELHO DE ADMINISTRAÇÃO, DESENVOLVIMENTO INSTITUCIONAL E GESTÃO DE PESSOAS

## RESOLUÇÃO Nº 21 de 19 de setembro de 2019

O Presidente do Conselho de Administração, Desenvolvimento Institucional e Gestão de Pessoas – CONAD, do Instituto Federal de Educação, Ciência e Tecnologia do Sudeste de MG, no uso de suas atribuições definidas no Estatuto e Regimento Geral,

Considerando a reunião extraordinária do CONAD, realizada em 11/04/2019,

*Considerando* o art. 3°, XVII e XVIII, e o art. 39, I, Regulamento do CONAD, de 26/03/2019,

**RESOLVE:** 

Art. 1° - aprovar e tornar públicas as orientações do Roteiro para Inclusão de Contratos no SIAFI, conforme Anexo I, com vigência a partir de sua publicação.

Art. 2° - o exposto no Roteiro para Inclusão de Contratos no SIAFI é de utilização obrigatória e deverá ser amplamente difundido aos colaboradores do IF Sudeste MG com rotinas de trabalho abrangidas por este roteiro.

Art. 3º - a não observação do exposto no Roteiro para Inclusão de Contratos no SIAFI, antes de sua vigência, não afasta eventual apuração de responsabilidade por desrespeito às normas em vigor.

Art. 4º - os casos omissos deverão ser encaminhados ao CONAD, por intermédio de sua Secretaria.

**Fabricio Tavares de Faria Pró-Reitor de Administração** Portaria nº 434, DOU - 27/04/2017 Presidente do CONAD

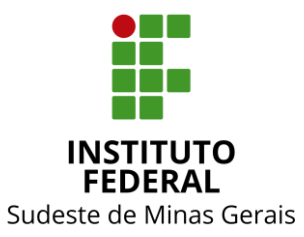

## INSTITUTO FEDERAL DO SUDESTE DE MINAS GERAIS CONSELHO DE ADMINISTRAÇÃO, DESENVOLVIMENTO INSTITUCIONAL E GESTÃO DE PESSOAS

# Anexo I

# ROTEIRO PARA INCLUSÃO DE CONTRATOS NO SIAFI

Diretoria de Orçamento e Finanças - Reitoria INSTITUTO FEDERAL DO SUDESTE DE MINAS GERAIS

#### Inscrição de Contratos no SIAFI

A Diretoria de Orçamento e Finanças – DOF – da Reitoria do IFSudesteMG,

Considerando, a necessidade de se individualizar a execução de contratos por meio do SIAFI, visando sua fácil e imediata visualização através da utilização da Inscrição Genérica;

Considerando, a existência de mais de um contrato de um mesmo fornecedor e a necessidade de se controlar a execução dos respectivos termos contratuais.

Com o objetivo de controlar os contratos firmados pelas Unidades Gestoras do IF Sudeste MG;

E ainda, tendo a necessidade de adequação dos procedimentos de atribuição de numeração de Inscrição Genérica aos contratos celebrados pelo IF Sudeste MG e controlados por meio do Sistema Integrado de Administração Financeira do Governo Federal - SIAFI, orienta;

Propõe os seguintes critérios de atribuição de numeração de Inscrição Genérica aos contratos realizados pelo IFSudesteMG, conforme segue.

Para cadastro da Inscrição Genérica a ser utilizada para individualizar o contrato:

### <u>1<sup>a</sup> etapa</u>

• <u>Acessar</u> a transação >ATUGENER" (ATUALIZA INSCRICAO GENERICA) no SIAFI-SERPRO (hod.serpro.gov.br/).

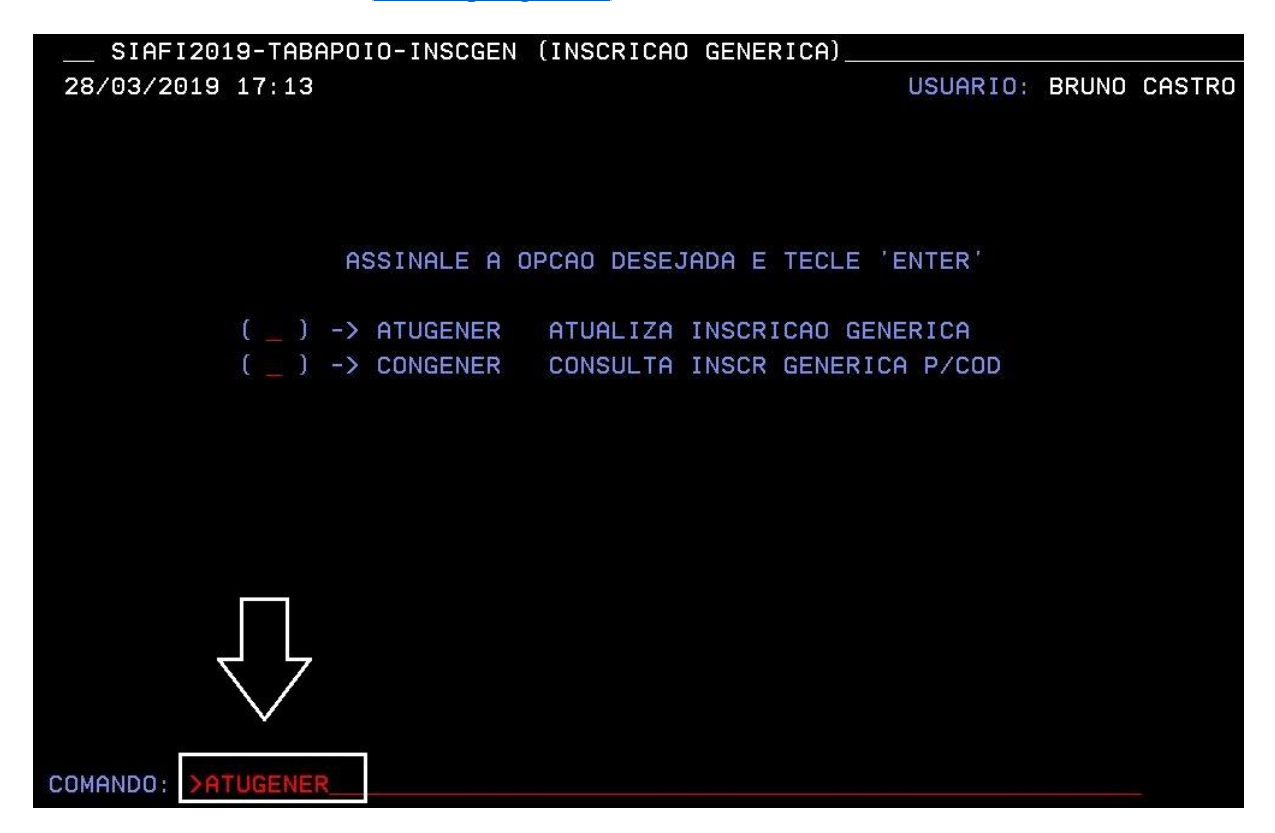

### 2<sup>a</sup> etapa

• <u>Preencher</u> os campos "TIPO" e "CODIGO".

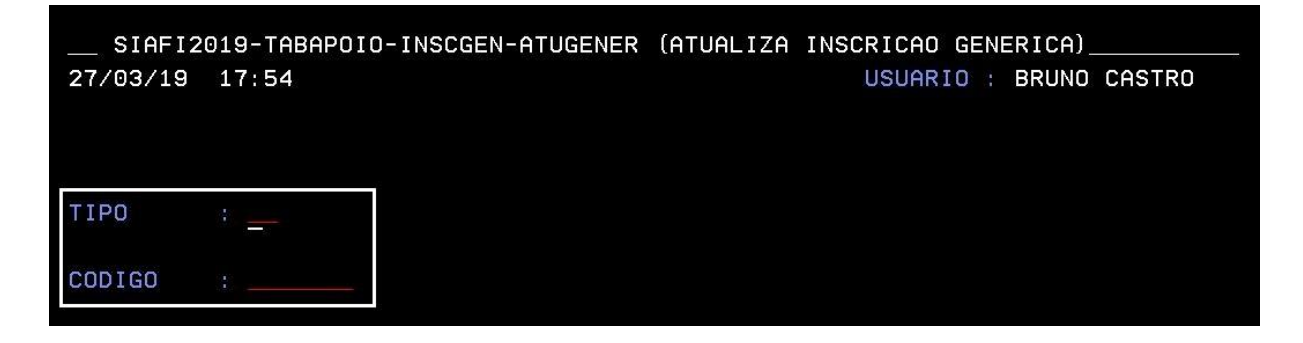

 <u>Informar</u> no campo "TIPO" a inscrição genérica "IC" (Individualização de Contratos).

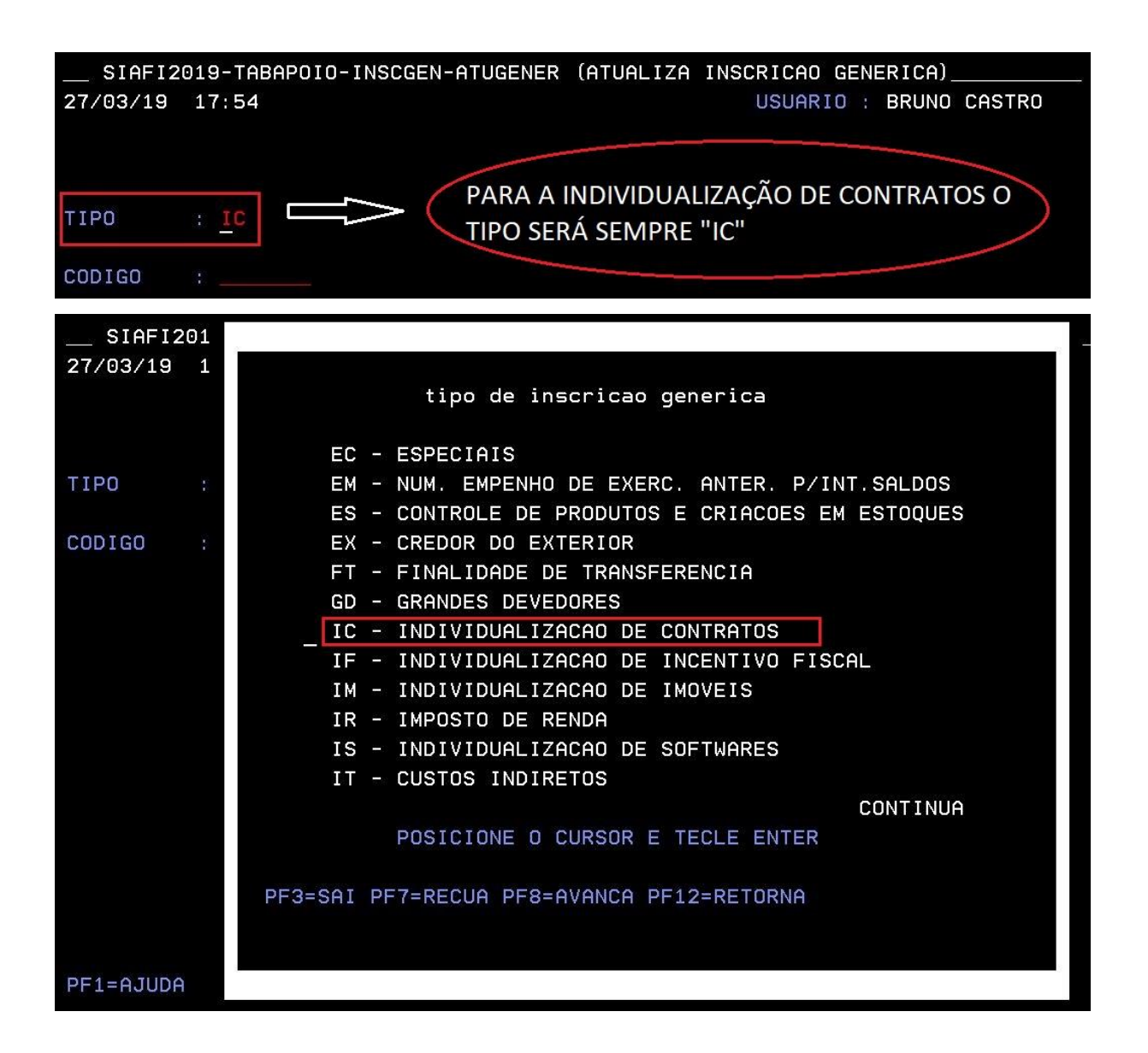

 <u>Informar</u> no campo "CÓDIGO" a Inscrição Genérica para um tipo de Inscrição. Composição: 7 posições alfanuméricas. Formato: XXYNNAA

Sendo:

**XX** – Identificação da Unidade do IFSudesteMG:

RT (Reitoria); RP (Rio Pomba); BB (Barbacena); JF (Juiz de Fora); MU (Muriaé); SJ (São João Del Rei); SD (Santos Dumont); BS (Bom Sucesso); MN (Manhuaçu);
UB (Ubá); CG (Cataguases).

- Y Indicação da Existência ou não de cronograma: S (Sim) e N (Não)
- NN Número do Contrato: de 01 a 99
- AA Ano do Contrato: 01 a 99

| SIAFI2   | 019-TABAPOIO-INSCGE | N-ATUGENER | (ATUALIZA | INSCRICAO ( | SENERICA)_ |        |
|----------|---------------------|------------|-----------|-------------|------------|--------|
| 28/03/19 | 17:27               |            |           | USUARIC     | : BRUNO    | CASTRO |
|          |                     |            |           |             |            |        |
|          |                     |            |           |             |            |        |
|          |                     |            |           |             |            |        |
| TIPO     | : IC                |            |           |             |            |        |
|          |                     |            | cápico    |             |            |        |
| CODIGO   | : RTN2215           |            | CODIGO:   |             |            |        |
|          |                     | AATIVINAA  |           |             |            |        |

Exemplo utilizado: RTN2215.

Sendo, "RT" (Reitoria); "N" (sem cronograma); "22" (contrato nº 22); "15" (ano de 2015).

#### <u>3<sup>a</sup> etapa</u>

- <u>Preencher</u> os campos "TITULO" e "DESCRICAO".
  - a. Título (mínimo de 3 e máximo de 45 caracteres): <u>informar</u> a modalidade de licitação (a saber); o número; o ano; e a razão social do contratado.

Exemploutilizado:**PR005/2015-J.A.G.7SOLUÇÕES**EMPRESARIAIS LTDA

b. Descrição (mínimo de 3 e máximo de 225 caracteres): <u>detalhar</u> ao máximo o objeto do contrato.

Exemplo utilizado: Contrato nº 022/2015, do Pregão SRP 005/2015, empresa J.A.G.7 SOLUÇÕES EMPRESARIAIS LTDA, visando a contratação de serviço de apoio na aplicação de provas da COPESE – IF Sudeste MG.

c. Confirma Inclusão? <u>Preencher</u> com <mark>S – SIM.</mark>

Exemplo utilizado:

| SIAFI2    | 019-TABAPOIO-INSCGEN-ATUGENER (ATUALIZA INSCRICAO GENERICA) |
|-----------|-------------------------------------------------------------|
| 28/03/19  | 17:47 USUARIO : BRUNO CASTRO                                |
|           |                                                             |
|           |                                                             |
|           |                                                             |
| TIPO      | : IC - INDIVIDUALIZACAO DE CONTRATOS                        |
|           |                                                             |
| CODIGO    | RTN2115                                                     |
|           | 9 (1730)4409 #3009403                                       |
| TITULO    | : PR006/2015-J.A.G.7 SOLUÇÕES EMPRESARIAIS LTDA             |
|           |                                                             |
|           |                                                             |
|           |                                                             |
|           |                                                             |
| DESCRICAO | : CONTRATO Nº 022/2015, DO PREGÃO SRP 005/2015,             |
|           | EMPRESA J.A.G.7 SOLUÇÕES EMPRESARIAIS LTDA,                 |
|           | VISANDO A CONTRATAÇÃO DE SERVIÇO DE APOIO NA                |
|           | APLICAÇÃO DE PROVAS DA COPESE - IFSUDESTEMG.                |
|           |                                                             |
|           |                                                             |
|           |                                                             |
| CONFIRMA  | INCLUSAO ? : S ( S-SIM N-NAO A-ALTERA )                     |
| PF1=AJUDA |                                                             |

**PRÓXIMA FASE**: Gerar saldo para a movimentação da conta de contratos (8.1.2.3.1.02.0.1)

# <u>4ª etapa</u>

- <u>Acessar</u> a plataforma do <u>SIAFIWeb</u> (https://siafi.tesouro.gov.br/senha/public/pages/security/login.jsf)
- <u>Acessar</u> o módulo INCDH;

| SI | AFI                                                                                                    | Bilano) Calefino<br>Competito Histop | - T                 |
|----|----------------------------------------------------------------------------------------------------|--------------------------------------|---------------------|
| 0  | Marine Reserved         In Annue Provide           Version III         Internet Reserved           Version III         Internet Reserved III (Version III)           Marine Reserved III         Internet Reserved IIII (Version III) |                                      | L                   |
|    |                                                                                                    | INCDH - INCLUIR D                    | V<br>DCUMENTO HÁBIL |

## <u>5ª etapa</u>

- <u>Registrar</u> o documento hábil "RC".
- <u>Preencher</u> no campo (Tipo de Documento): "RC" e <u>clicar</u> em "Confirmar".

| SIAFI                               |                                                                   |                      |                                                                |
|-------------------------------------|-------------------------------------------------------------------|----------------------|----------------------------------------------------------------|
| Comunica Configurar Aces            | so 🔺 Adicionar Favoritos                                          |                      |                                                                |
| Incluir Documento H                 | ábil - INCDH                                                      |                      |                                                                |
| * Código da UG Emitento<br>158123 0 | : Nome da UG Emitente:<br>INSTITUTO FED CIENCIA TECNOL SUDESTE MG | Moeda:<br>REAL (R\$) |                                                                |
| Ano:<br>2019 RC Q                   | Documento: Título:<br>REGISTROS DE CONTROLES DIVERSOS             | Número DH:           |                                                                |
| 7                                   | <u>}</u>                                                          |                      | Confirmar                                                      |
| RC (REGISTROS DE                    | CONTROLES DIVERSOS)                                               |                      | Consultar Rascunhos Venificar Consistência Registrar Copiar de |

# <u>6ª etapa</u>

• Na aba "Dados Básicos" preencher os campos:

"Código do Credor" > (CNPJ ou UG);

#### "Processo";

"Valor do Documento".

#### Incluir Documento Hábil - INCDH

| *Código d<br>158123 | a UG Emitente:    | Nome da   | UG Emitente:<br>D FED CIENCIA TEC!    | NOL SUDESTE MG            | Moeda:<br>REAL (R\$)         |                           |                 |                      |
|---------------------|-------------------|-----------|---------------------------------------|---------------------------|------------------------------|---------------------------|-----------------|----------------------|
| Ano:<br>2019        | *Tipo de Do<br>RC | cumento:  | Título:<br>REGISTROS DE CO            | ONTROLES DIVERSO          | Número DH:<br>S -            |                           |                 |                      |
| Dados Bás           | icos) Outros La   | nçamentos | Centro de Custo                       | Resumo                    |                              | Preenchimento Obrigatório | Registrada      | Pendente de Registro |
| *Código<br>15812:   | da UG Pagadora    | Nome o    | ia UG Pagadora:<br>JTO FED CIENCIA TE | CNOL SUDESTE MG           | Sistema de Origem<br>CPR-STN |                           |                 |                      |
| *Data de            | Emissão Contáb    | I: Data d | de Vencimento:                        | Taxa de Câmbio:<br>0,0000 | Processo:                    | Ateste:                   | r do Documento: | 0,00                 |
| 1                   |                   | Nome de   | Croder                                |                           |                              |                           |                 | /                    |

• Ainda na aba "Dados Básicos":

<u>**Preencher</u>** o campo "Observação" > <u>Informar</u> os dados relevantes do registro (número do contrato/aditivo/apostilamento; Inscrição genérica; número e modalidade de Licitação; e Objeto contratado)</u>

| Observação                                                                              |                                                                                                    |
|-----------------------------------------------------------------------------------------|----------------------------------------------------------------------------------------------------|
| ançamento do Contrato N 22/2015 (ICRIN2215) - Contrato nº 022/2015, do Pregão SRE 005/2 | JOIS, empresa J.A.G.7 SOLUÇÕES EMPRESARIAIS LTDA, visando a contratação de serviço de apoio na aplicação de provas da SOBESE - IF Sudeste MG |
|                                                                                         |                                                                                                    |
|                                                                                         |                                                                                                    |
|                                                                                         |                                                                                                    |
| nformações Adicionais                                                                   |                                                                                                    |
|                                                                                         |                                                                                                    |
|                                                                                         |                                                                                                    |
|                                                                                         |                                                                                                    |
|                                                                                         |                                                                                                    |
|                                                                                         |                                                                                                    |
|                                                                                         | Confirmar Dados Básicos Alterar Descartar                                                                                                    |
|                                                                                         |                                                                                                    |

#### Exemplo utilizado:

Lançamento do Contrato N 22/2015 (ICRTN2215) - Contrato nº 022/2015, do Pregão SRP 005/2015, empresa J.A.G.7 SOLUÇÕES EMPRESARIAIS LTDA, visando a contratação de serviço de apoio na aplicação de provas da COPESE – IF Sudeste MG.

• <u>Clicar</u> em "Confirmar Dados Básicos".

| Observação                                          |                                           |                                   |                                         |                                          |                                  |
|-----------------------------------------------------|-------------------------------------------|-----------------------------------|-----------------------------------------|------------------------------------------|----------------------------------|
| langamento do Contrato N 22/2015 (ICRTN2215) - Cont | rato nº 022/2015, do Pregão 388 005/2015, | empresa J.A.G.7 SOLUÇÕES EMPRESAM | RIAIS LTDA, visando a contratação de se | erviço de apoio na aplicação de provas o | da <u>COPESE</u> - IF Sudeste MG |
|                                                     |                                           |                                   |                                         |                                          |                                  |
|                                                     |                                           |                                   |                                         |                                          |                                  |
| nformações Adicionais                               |                                           |                                   |                                         |                                          |                                  |
|                                                     |                                           |                                   |                                         |                                          |                                  |
|                                                     |                                           |                                   |                                         |                                          |                                  |
|                                                     |                                           |                                   |                                         |                                          |                                  |
|                                                     |                                           |                                   |                                         |                                          |                                  |
|                                                     |                                           | Confirmar Dados Básicos           | Aller Descartar                         |                                          |                                  |

## <u>7<sup>a</sup> etapa</u>

• Na aba "Outros Lançamentos":

<u>Preencher</u> no campo "Situação" a opção "LDV011" (ASSINATURA DE CONTRATOS DE DESPESA) e "Confirmar";

Incluir Documento Hábil - INCDH

| Código d<br>58123 | a UG Emitente:    | Nome da   | UG Emitente:<br>O FED CIENCIA TECNOL SUDESTE MG | Moeda:<br>REAL (R\$) |                                                     |               |
|-------------------|-------------------|-----------|-------------------------------------------------|----------------------|-----------------------------------------------------|---------------|
| no:<br>019        | *Tipo de Do<br>RC | cumento:  | Título:<br>REGISTROS DE CONTROLES DIVERSOS      | Número DH:<br>-      |                                                     |               |
| adas Rás          | inger Curters La  | nonmenter | Contro do Custo - Berumo                        |                      | 📕 Preenchimento Obrigatório 🛛 🗮 Registrada 🖉 Penden | e de Registro |
| Situaçã           |                   | nçamentos | Centro de Cusito Intestinio                     |                      |                                                     |               |
| LDV011            | Confir            | mar       |                                                 |                      |                                                     |               |
|                   |                   |           |                                                 |                      |                                                     |               |
| - ()              |                   |           |                                                 |                      |                                                     |               |

- Ainda na aba "Outros Lançamentos":
  - preencher no campo "Normal/Estorno" a opção "Normal" (para a inclusão de valores na Conta de Contrato);
  - 2. preencher no campo "Tem Contrato?" a opção "Sim";
  - <u>preencher</u> no campo "Favorecido do Contrato" a inscrição genérica estabelecida na transação >ATUGENER (SIAFI-SERPRO);
  - <u>preencher</u> no campo "Conta de Contrato" a opção "8.1.2.3.1.02.01" (CONTRATOS DE SERVICOS EM EXECUÇÃO);
  - 5. Finalizar a inclusão de todas as informações no botão "Confirmar".
  - Após conferência dos dados digitados <u>clicar</u> em "Registrar" para a geração do número da RC.

| ados Básicos        | Outros Lançamentos                     | Centro de Custo  | Resumo        |                    |                            |
|---------------------|----------------------------------------|------------------|---------------|--------------------|----------------------------|
|                     |                                        |                  |               |                    | Item Registrado            |
| Situação:<br>LDV011 | Nome da Situação:<br>ASSINATURA DE CON | TRATOS DE DESPES | SA .          |                    |                            |
| *Normal/Estorr      | Tem Contrato                           | Favorecid        | o do Contrato | Conta de Contrato  | .2.3.1.02.01 (CONTRATOS DE |
| Normal V            |                                        |                  | (IN2215)      | SEI                | RVICOS EM EXECUÇÃO)        |
| 1                   |                                        |                  | ŧ.            |                    | Confirmar Descart          |
| Observação          |                                        |                  | V             |                    |                            |
| CXXXXXXXXXXXXXXXX   | 000000000                              |                  | INFORMAL      | O CÓDIGO GERADO NO |                            |
| and a second        |                                        |                  | atter ann     |                    |                            |

#### Informações adicionais:

- a) Será registrado no SIAFI Web, com inscrição genérica própria, somente o contrato original; e os termos aditivos, ou, os termos de apostilamento de repactuação de valores, que só acrescentarem valores aos contratos originais, não possuirão inscrição genérica, mas serão discriminados nas Notas de Lançamento NL, ou Notas de lançamento de Sistema NS, que registrarão o acréscimo do valor ao contrato original e/ou aos respectivos termos aditivos;
- b) Para lançamento de termo aditivo <u>utilizar</u> a situação "LDV011", novamente, e <u>complementar</u> o saldo;
- c) Para Registro da Execução de Contrato de Despesa (nos casos em que deveria ter sido liquidado com contrato, e não foi):
  - <u>Acessar</u> a plataforma do **SIAFI Web**;
  - Acessar o módulo CONDH (Consultar Documento Hábil);

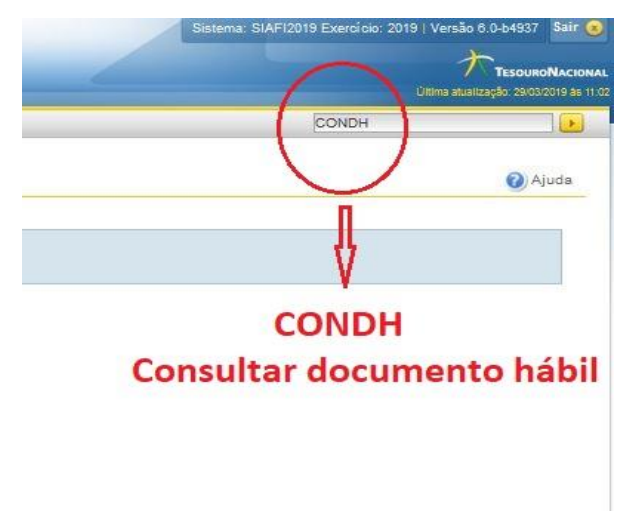

9

• <u>Acessar</u> o documento hábil desejado (que pode já estar pago) utilizando os filtros disponíveis no módulo CONDH;

| Filtros                                                                                                    |                                                                                                    |
|----------------------------------------------------------------------------------------------------|----------------------------------------------------------------------------------------------------|
| Nome do Órgão                                                                                                    |                                                                                                    |
| J Orgão                                                                                                    |                                                                                                    |
|                                                                                                    |                                                                                                    |
| UG Emitente INSTITUTO FED CIENCIA TEC                                                                                                    | CNOL SUDESTE MG                                                                                                    |
| Credor/Devedor Título do Credor/Devedo                                                                                                    | or .                                                                                                    |
| Localizar                                                                                                    |                                                                                                    |
| Documento Hábil                                                                                                    | latureza                                                                                                    |
| O Documentos Hábeis contendo documento                                                                                                    | ~                                                                                                    |
|                                                                                                    |                                                                                                    |
| A                                                                                                    | no Tipo Número                                                                                                    |
| A<br>2                                                                                                    | Ano Tipo Número<br>2019 <mark>Q</mark>                                                                                                    |
| A<br>2                                                                                                    | Ano Tipo Número<br>2019 <mark>Q</mark>                                                                                                    |
| A<br>2<br>Documentos Hábeis com erro na contabilização                                                                                                    | no Tipo Número                                                                                                    |
| A<br>2<br>Documentos Hábeis com erro na contabilização<br>Documentos Hábeis contendo Compromissos Pe                                                                                                    | tno Tipo Número<br>2019 Q                                                                                                    |
| A<br>2<br>Documentos Hábeis com erro na contabilização<br>Documentos Hábeis contendo Compromissos Pe                                                                                                    | no Tipo Número 2019 Q Diago Diago Di |
| A<br>2<br>Documentos Hábeis com erro na contabilitzação<br>Documentos Hábeis contendo Compromissos Pe<br>Período de emissão                                                                                                    | Ino Tipo Número                                                                                                    |
| Documentos Hábeis com erro na contabilização     Documentos Hábeis contendo Compromissos Pe     Período de emissão     De Até                                                                                                    | Ino Tipo Número<br>2019 Q Mimero<br>o de paroelas do Cronograma de Baixa Patrimonial<br>endentes de Homologação<br>Estado<br>Pendente de Realização<br>Pendente de Realização                                                                                                    |
| A<br>Documentos Hábeis com erro na contabilização<br>Documentos Hábeis contendo Compromissos Pe<br>Período de emissão<br>De Até                                                                                                    | kno Tipo Número D19 C Número o de parcelas do Cronograma de Baixa Patrimonial endentes de Homologação  Estado Pendente de Realização Realizado Cancelado                                                                                                    |
| Documentos Hábeis com erro na contabilização     Documentos Hábeis contendo Compromissos Pe      Período de emissão     Decumentos Hábei Polacionado                                                                                  | Ino Tipo Número IO13 I I I I I I I I I I I I I I I I I I I                                                                                                    |
| Documentos Hábeis con erro na contabilização     Documentos Hábeis contendo Compromissos Pe      Período de emissão     De     Atá     Toro Atá     Documento Hábil Relacionado                                                       | Ino Tipo Número                                                                                                    |
| Documentos Hábeis com erro na contabilização     Documentos Hábeis contendo Compromissos Po     Período de emissão     De Até     Documento Hábil Relacionado     Ano Tipo Número                                                     | Ino Tipo Número E019 Construction Construction Constructi |
| Documentos Hábeis com erro na contabilização     Documentos Hábeis contendo Compromissos Per      Período de emissão     De                                                                                                    | Ino Tipo Número D19 C Selato C Cronograma de Baixa Patrimonial endentes de Homologação                                                                                                    |
| Documentos Hábeis com erro na contabilização     Documentos Hábeis contendo Compromissos Pe      Período de emissão     De         Até         Até         Occumento Hábil Relacionado     Ano Tipo Número      Número da Lista       | Ino Tipo Número D019 Conceptor de Baixa Patrimonial endentes de Homologação  Estado Pendente de Realização Realização Realizado Documento de Origem Emitente Número Emitente Número                                                                                                    |
| Documentos Hábeis com erro na contabilização     Documentos Hábeis contendo Compromissos Pr      Período de emissão     De     Até     Até     Documento Hábil Relacionado     Ano     Tipo     Número     Número     Número da Lista | Ino Tipo Número E019 C019 C019 C019 C019 C019 C019 C019 C                                                                                                    |
| A<br>Documentos Hábeis com erro na contabilização<br>Documentos Hábeis contendo Compromissos Po<br>Período de emissão<br>De Até<br>Documento Hábil Relacionado<br>Ano Tipo Número<br>Número da Lista<br>Q                             | Ino Tipo Número D19 C Número D de parcelas do Cronograma de Balxa Patrimonial endentes de Homologação                                                                                                    |
|                                                                                                    | Ino Tipo Número D19 C Sul 9 C Sul 9 C  |
| A<br>Documentos Hábeis com erro na contabilização<br>Documentos Hábeis contendo Compromisaos Pe<br>Período de emissão<br>De Até<br>De Até<br>Documento Hábil Relacionado<br>Ano Tipo Número<br>Número da Lista<br>Sistema de Origem   | Ino Tipo Número                                                                                                    |

• <u>Acessar</u> a aba "Outros Lançamentos" no documento hábil desejado;

incluir a situação "LDV012 - REGISTRO DA EXECUÇÃO DE CONTRATO DE DESPESA";

e <u>registrar</u> o lançamento da situação "LDV012" no comando "Alterar Documento Hábil";

| Dados Básicos  | Principal Com Orçamento  | Dedição Outros Lan       | çamentos Dado, de Pagan      | nento Centro de Custo | Resumo   |                                         |
|----------------|--------------------------|--------------------------|------------------------------|-----------------------|----------|-----------------------------------------|
|                |                          |                          |                              |                       |          |                                         |
|                |                          |                          |                              |                       |          |                                         |
|                |                          |                          |                              |                       |          | Item Registrado                         |
| Situaç         | ão: LDV012 - REGISTRO DA | EXECUÇÃO DE CONTRATO     | DEDESPESA                    |                       |          |                                         |
|                |                          |                          |                              | - Info                | rmai     | a situação LDV012                       |
| Situação:      | Nome da Situação:        |                          |                              | 1110                  | , mai    | a situação EDVOIZ                       |
| LDV012         | REGISTRO DA EXECUÇÃO     | DE CONTRATO DE DESPES    | iA                           |                       |          |                                         |
| *Normal/Estor  | no Tem Contrato?         | Favorecido do Contrato   | Conta de Contrato            |                       |          |                                         |
| Normal         | SIM                      | ICRIN1918                | 8.1.2.3.1.02.01              |                       |          |                                         |
|                |                          |                          |                              |                       |          |                                         |
| Observação     | WTRATACÃO DE SERVICO I   |                          | DE DEATES DAS DEACESS        | OR SELECTION 2010-1 F | 2010-2 - | CONTRATO Nº 16/2018 - CONFORME MEMORAN  |
|                |                          |                          |                              | Re                    | gistr    | ar o lancamento                         |
|                |                          |                          |                              |                       |          | ar o rangamento                         |
|                |                          |                          |                              | da                    | situa    | ição LDV012                             |
|                |                          |                          |                              |                       |          | ^                                       |
|                |                          |                          |                              |                       |          | <u>ፋ</u> ት                              |
|                |                          | LOPE 05822884788 LUC 4   | 59400 I Data 00/04/2040 40/  | 07.05                 |          |                                         |
| erado por LUIZ | CARLOS FRIAES DA SILVA   | [ CPF 05023881709 ] 0G 1 | 08123   Data 29/01/2019 12/0 | 07:06                 |          |                                         |
|                |                          |                          | Cancelar Tuc                 | do Cancelar Pendente  | es Alter | ar Documento Hábil Documentos Contábeis |

- d) Para Registro da Baixa de Contrato de Despesa (baixa de contratos de despesa, registrados com a LDV011 e que, por algum motivo, não serão executados.):
  - <u>Acessar</u> a plataforma do **SIAFI Web**;
  - Acessar o módulo CONDH (Consultar Documento Hábil);
  - <u>Acessar</u> o documento hábil desejado (que pode já estar pago) utilizando os filtros disponíveis no módulo CONDH;
  - Acessar a aba "Outros Lançamentos" no documento hábil desejado;

incluir a situação "LDV015 - REGISTRO DA BAIXA DE CONTRATO DE DESPESA";

e <u>registrar</u> o lançamento da situação "LDV015" no comando "Alterar Documento Hábil";

- e) Para Estorno de Execução de Contrato de Despesa (registra o estorno do lançamento de execução de contrato de despesa registrado indevidamente. Para uso, também, como complementação de lançamentos de despesa a anular (situação ADS001), quando o campo "Tem Contrato", da aba Principal com Orçamento, fora marcado com "SIM"):
  - <u>Acessar</u> a plataforma do **SIAFI Web**;
  - Acessar o módulo CONDH (Consultar Documento Hábil);
  - <u>Acessar</u> o documento hábil desejado (que pode já estar pago) utilizando os filtros disponíveis no módulo CONDH;
  - Acessar a aba "Outros Lançamentos" no documento hábil desejado;

incluir a situação "LDV016 - ESTORNO DE EXECUÇÃO DE CONTRATO DE DESPESA";

e <u>registrar</u> o lançamento da situação "LDV016" no comando "Alterar Documento Hábil";